# Roger Access Control System

# Instrukcja obsługi ekspandera MCX102-BRD

Wersja produktu: 1.0 Oprogramowanie firmowe: 1.1.0.302 lub nowsze Wersja dokumentu: Rev. B

# CE

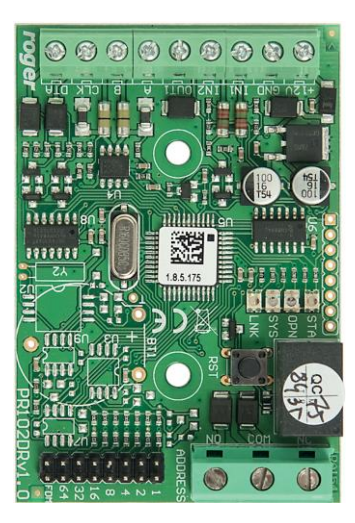

roger

#### **1. BUDOWA I PRZEZNACZENIE**

MCX102-BRD to ekspander linii wejściowych i wyjściowych przeznaczony do wykorzystania w systemie RACS 5. Ekspander współpracuje z 2 terminalami serii PRT lub 1 terminalem z interfejsem Wiegand. Urządzenie po podłączeniu do kontrolera dostępu MC16 oraz terminali umożliwia obsługę 1 przejścia.

#### Charakterystyka

- Ekspander linii WE/WY do systemu RACS 5
- 2 wejścia NO/NC
- 1 wyjście tranzystorowe
- 1 wyjście przekaźnikowe
- Interfejs RS485
- Interfejs Wiegand
- Interfejs RACS CLK/DTA
- Zaciski śrubowe

#### Zasilanie

Ekspander MCX102-BRD wymaga zasilania 12VDC. Przekroje przewodów zasilania należy tak dobrać, aby napięcie zasilania przy urządzeniu nie różniło się więcej niż o 1V względem napięcia na wyjściu zasilacza. Dobór właściwych przekrojów przewodów jest szczególnie krytyczny w sytuacji, gdy urządzenie jest zasilane ze źródła znajdującego się w znacznej odległości. Minus takiego dodatkowego zasilacza należy połączyć z minusem kontrolera (GND) przy pomocy przewodu o dowolnie małym przekroju. Zalecane jest zastosowanie zasilacza umieszczonego blisko ekspandera np. w obudowie typu ME.

#### Magistrala RS485

Komunikację ekspandera z kontrolerem dostępu MC16 zapewnia magistrala RS485, do której można w sumie podłączyć do 16 urządzeń systemu RACS 5, każde o indywidualnym adresie w zakresie 100-115. Magistralę tą można kształtować w sposób swobodny stosując topologie gwiazdy i drzewa a także ich kombinacje. Nie dopuszcza się jednak stosowania topologii pętli. Nie jest wymagane stosowanie rezystorów terminujących na końcach linii transmisyjnych magistrali komunikacyjnej RS485. W większości przypadków komunikacja działa bezproblemowo dla wszystkich rodzajów kabla (zwykły kabel telefoniczny, skrętka ekranowana lub nieekranowana), niemniej preferowana jest nieekranowana skrętka komputerowa (U/UTP kat. 5). Zastosowanie kabli w ekranie należy ograniczyć do instalacji narażonych na silne zakłócenia elektromagnetyczne. Standard transmisji RS485 stosowany w systemie RACS 5 gwarantuje poprawną komunikację na odległości do 1200 metrów (liczoną po kablu) i charakteryzuje się wysoką odpornością na zakłócenia.

Uwaga: Do komunikacji RS485 nie należy wykorzystywać więcej niż jednej pary przewodów w kablu UTP.

## **Magistrala Wiegand**

Interfejs Wiegand może być wykorzystywany do komunikacji z czytnikami i terminalami innych producentów. Komunikacja Wiegand jest realizowana poprzez linie wejściowe (IN1, IN2) ekspandera i pozwala ona na obsługę 1 czytnika Wiegand przez kontroler MC16.

## Magistrala RACS CLK/DTA

Ekspander umożliwia obsługę 2 czytników serii PRT z adresami ID=0 i ID=1 przez kontroler MC16.

## Wskaźniki LED

Ekspandery są wyposażone we wskaźniki LED, które służą do sygnalizacji wbudowanych funkcji.

| Tabela 1. Wskaźniki LED |                   |                                                                                       |  |  |  |  |
|-------------------------|-------------------|---------------------------------------------------------------------------------------|--|--|--|--|
| Wskaźnik                | Kolor             | Funkcja wbudowana                                                                     |  |  |  |  |
| STA                     | Czerwony/ zielony | Sygnalizacja aktualnego stanu uzbrojenia strefy alarmowej (Tryb uzbrojony/rozbrojony) |  |  |  |  |
| OPN                     | Zielony           | Sygnalizacja odblokowania drzwi                                                       |  |  |  |  |

| SYS  | Pomarańczowy | Różne funkcje sygnalizacyjne, w tym błędy         |
|------|--------------|---------------------------------------------------|
| LINK | Zielony      | Sygnalizacja przepływu danych na magistrali RS485 |

#### Linie wejściowe

Ekspander udostępnia 2 linie wejściowe IN1 i IN2 typu NO i NC. Typy wejść ustawia się w ramach konfiguracji niskopoziomowej (RogerVDM). Funkcje przypisuje się poszczególnym wejściom w ramach konfiguracji wysokopoziomowej (VISO). Istnieje możliwość przypisania jednocześnie wielu funkcji do danego wejścia.

#### Linie wyjściowe

Ekspander udostępnia 1 wyjście tranzystorowe OUT1 i 1 wyjście przekaźnikowe REL1 ze stykami NO/NC o obciążalności 30V/1,5A. Parametry elektryczne wyjść takie jak polaryzacja ustawia się w ramach konfiguracji niskopoziomowej (RogerVDM). Funkcje poszczególnym wyjściom przypisuje się w ramach konfiguracji wysokopoziomowej (VISO). Istnieje możliwość przypisania jednocześnie wielu funkcji do danego wyjścia z ustaleniem ich priorytetów.

#### **2.** INSTALACJA

Ekspander posiada w zestawie uchwyty do montażu na szynie DIN35. Można więc instalować ekspandery w obudowach typu ME wyposażonych w taką szynę. Alternatywnie możliwe jest też zamocowanie ekspanderów z wykorzystaniem wkrętów i otworów w płytce ekspandera. Zalecane jest, aby ekspander był zamontowany w tej samej obudowie, w której znajduje się zasilacz.

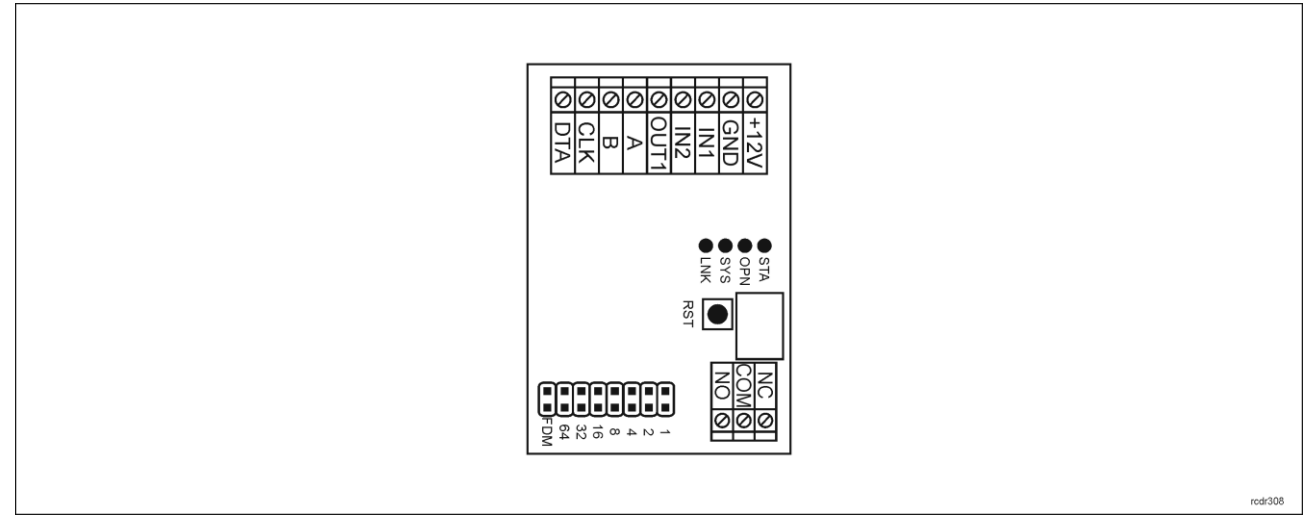

| Tabela 2. Opis zacisków |                                           |  |
|-------------------------|-------------------------------------------|--|
| Nazwa                   | Opis                                      |  |
| +12V                    | Zasilanie 12VDC                           |  |
| GND                     | Potencjał odniesienia (masa)              |  |
| IN1, IN2                | Linie wejściowe                           |  |
| OUT1                    | Tranzystorowa linia wyjściowa 15VDC/150mA |  |
| А, В                    | Magistrala RS485                          |  |
| CLK, DTA                | Magistrala RACS CLK/DTA                   |  |
| NO, COM, NC             | Przekaźnik (REL1) 30V/1,5A DC/AC          |  |

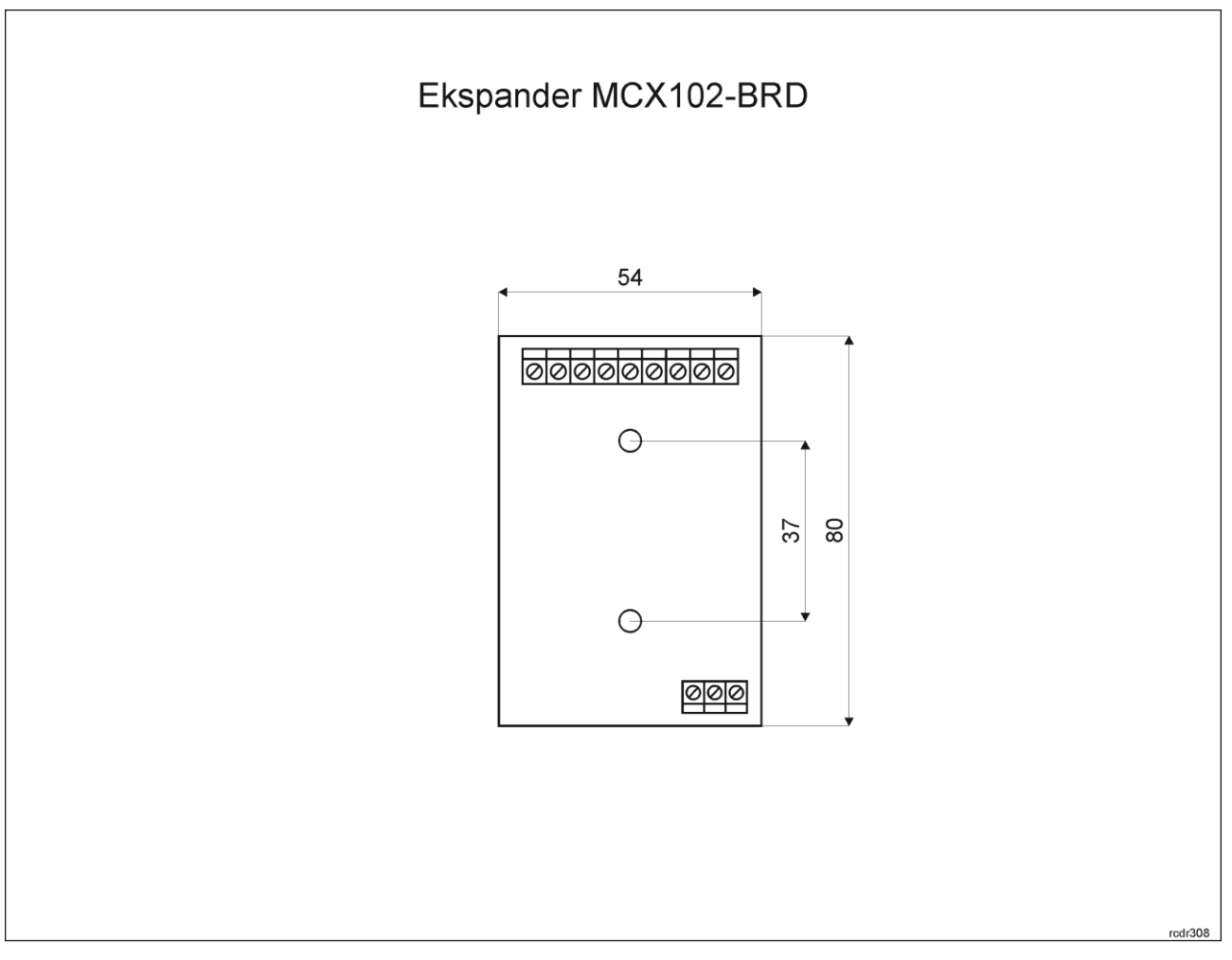

Rys. 2 Instalacja ekspandera

#### Wskazówki instalacyjne

- Wszelkie podłączenia elektryczne należy wykonać bez obecności napięcia.
- W przypadku gdy ekspander i kontroler zasilane są z osobnych źródeł to konieczne jest zwarcie minusa zasilania ekspandera z minusem zasilania kontrolera.

## **3. SCENARIUSZE PRACY**

W typowym scenariuszu pracy ekspander jest wykorzystywany do obsługi pojedynczego przejścia przez kontroler MC16. Ekspander jest przeznaczony przede wszystkim do obsługi czytników serii PRT. W przypadku czytników z interfejsem Wiegand tylko jedno urządzenie może być podłączone do kontrolera więc możliwa jest wtedy jedynie obsługa przejścia jednostronnie kontrolowanego.

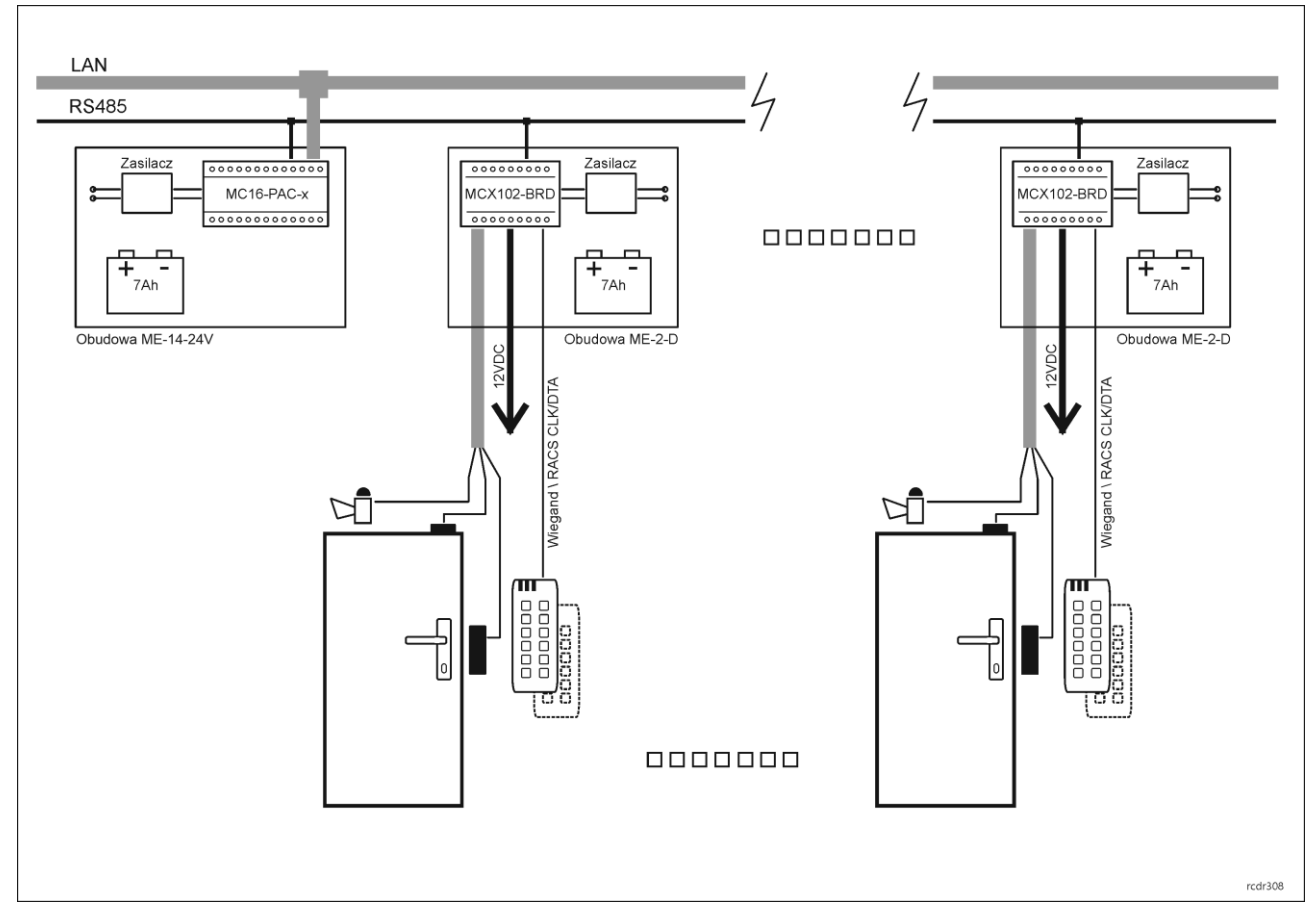

Rys. 3 Scenariusz pracy z ekspanderami MCX102-BRD

Uwaga: Obudowa ME-2-D pod względem dostępnego miejsca oraz wydajności zasilacza umożliwia zainstalowanie nawet 3 ekspanderów MCX102-BRD odpowiadających w takim układzie za obsługę 3 przejść.

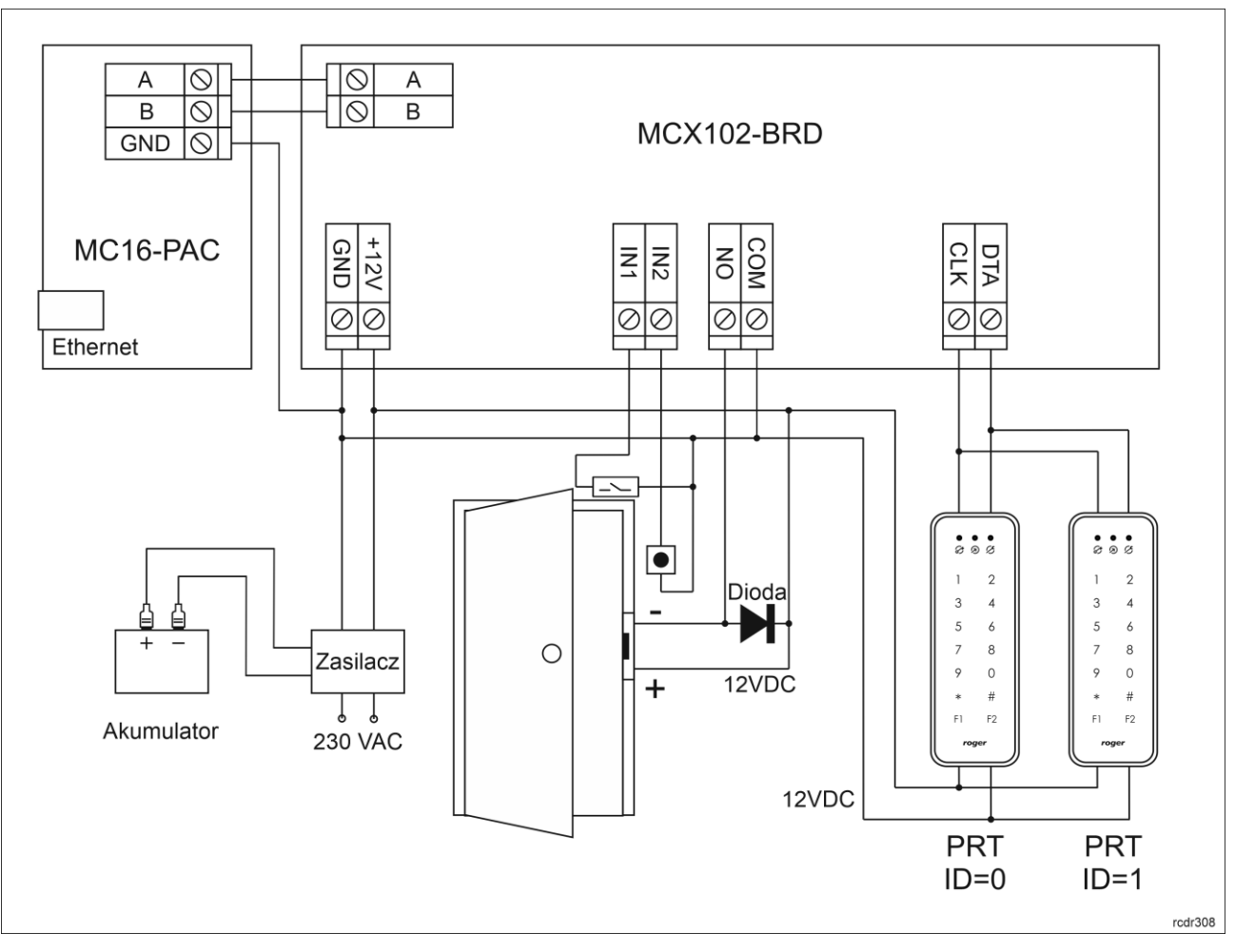

Rys. 4 Typowa obsługa przejścia z czytnikami PRT

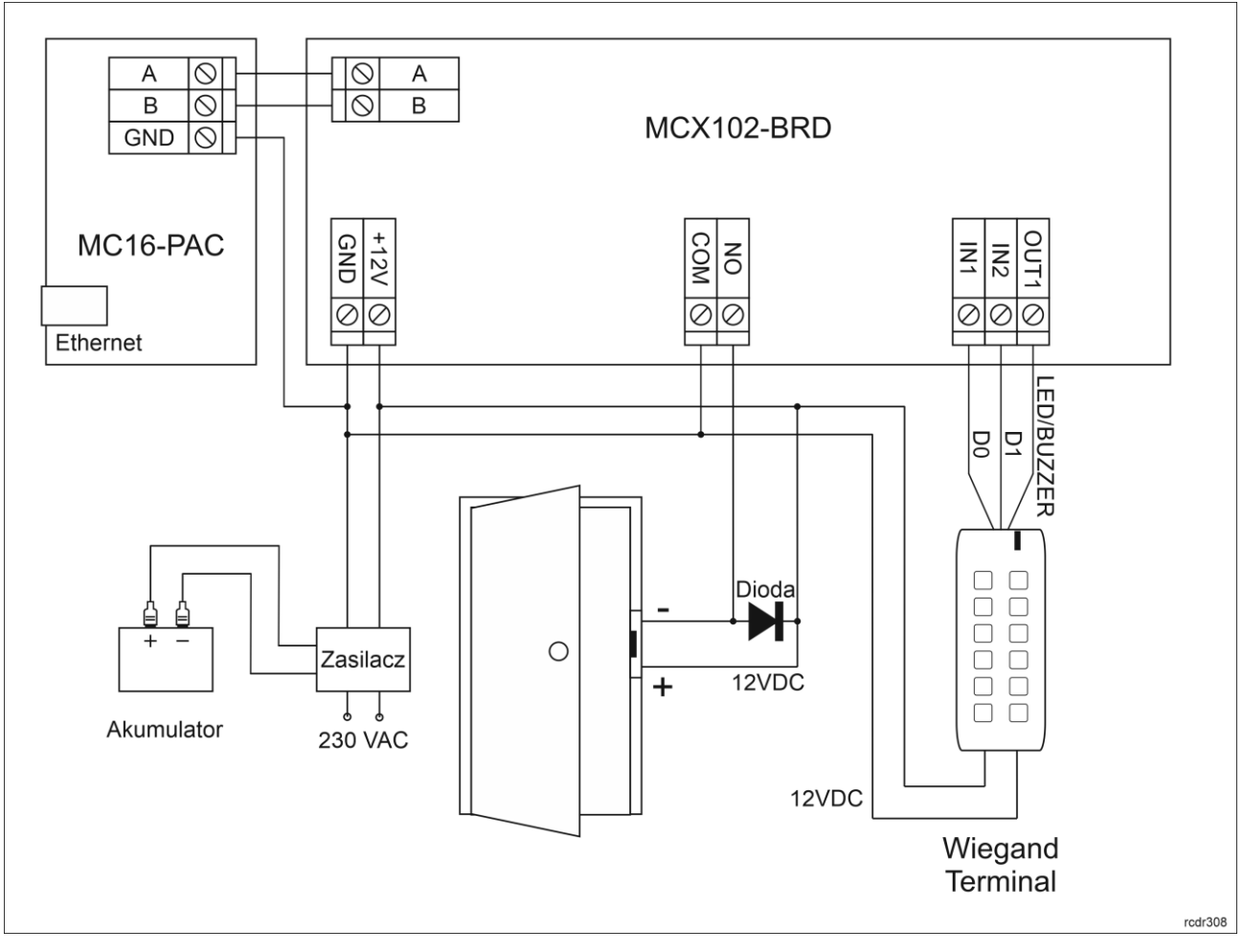

Rys. 5 Typowa obsługa przejścia z czytnikiem Wiegand

## 4. KONFIGURACJA URZĄDZENIA

## Konfiguracja niskopoziomowa (RogerVDM)

Konfiguracja niskopoziomowa ma na celu przygotowanie urządzenia do pracy w systemie.

Procedura programowania z poziomu programu RogerVDM:

- 1. Podłącz urządzenie do interfejsu RUD-1 zgodnie z rys. 6, a interfejs RUD-1 do portu USB komputera.
- 2. Uruchom program RogerVDM i wskaż urządzenie MCX v1.x, wersję firmware, kanał komunikacyjny RS485 oraz port szeregowy pod którym zainstalował się interfejs komunikacyjny RUD-1.
- 3. Kliknij *Połącz*, program nawiąże połączenie z urządzeniem i automatycznie przejdzie do zakładki *Konfiguracja*.
- 4. Ustaw odpowiedni adres RS485 w zakresie 100-115, załącz obsługę czytników Wiegand lub PRT, ustaw typy wejść (np. NC dla IN1 zgodnie z rys. 4) oraz stosownie do indywidualnych wymagań pozostałe nastawy konfiguracyjne.
- 5. Kliknij przycisk Wyślij do urządzenia a program prześle nowe ustawienia.
- 6. Opcjonalnie zapisz ustawienia konfiguracyjne do pliku na dysku (polecenie Zapisz do pliku...).

Uwaga: Czas na połączenie się z urządzeniem w RogerVDM to 30 s. od podania zasilania. W przypadku gdy czas ten został przekroczony, tuż przed połączeniem należy wykonać reset zasilania.

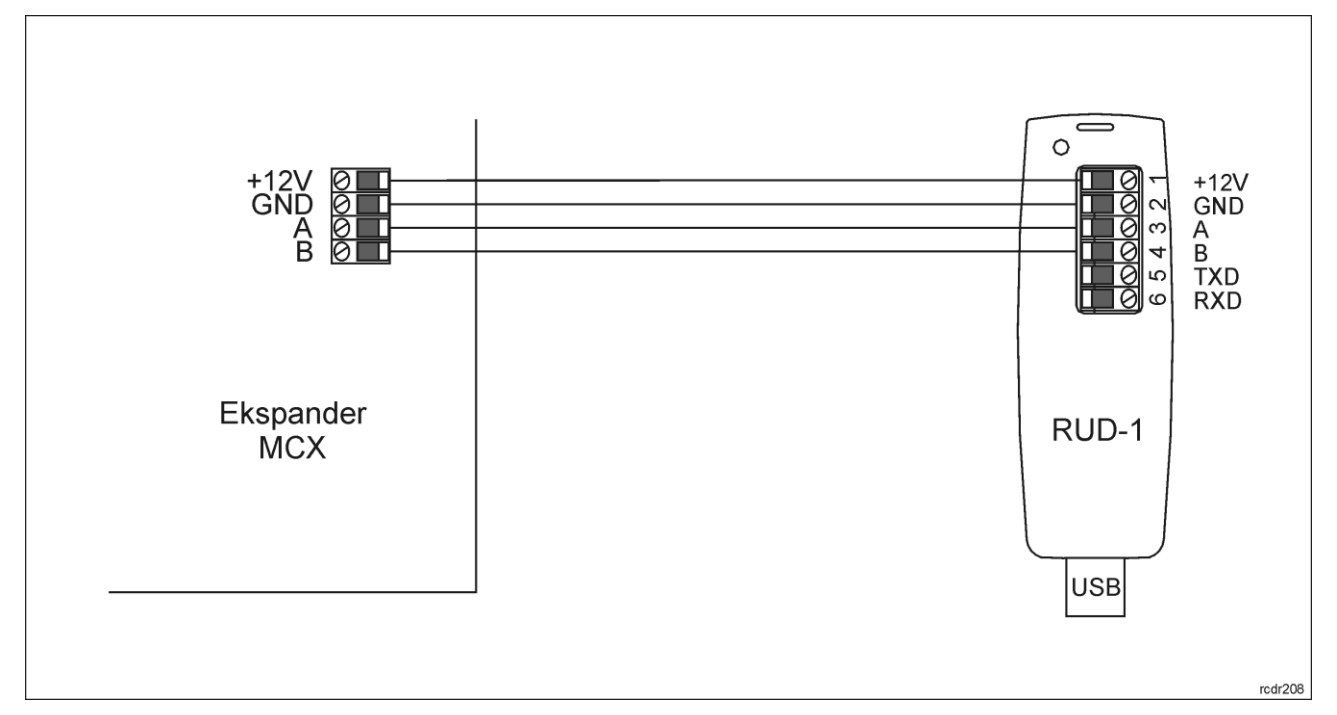

Rys. 6 Sposób podłączenia ekspandera do interfejsu RUD-1

| Tabela 3. Lista parametrów konfiguracji niskopoziomowej        |                                                                                                    |  |  |
|----------------------------------------------------------------|----------------------------------------------------------------------------------------------------|--|--|
| Opcje komunikacyjne                                            |                                                                                                    |  |  |
| Adres RS485                                                    | Parametr określa adres urządzenia na magistrali RS485. Zakres wartości: 100-115. Wartość domyślna: 100.                                                                                                    |  |  |
| Opóźnienie sygnalizacji braku<br>komunikacji z kontrolerem [s] | Parametr określa opóźnienie, po jakim urządzenie zacznie<br>sygnalizować brak komunikacji z kontrolerem. Wartość 0 wyłącza<br>sygnalizację. Zakres wartości: 0-64s. Wartość domyślna: 20s.                  |  |  |
| Ogólne                                                         |                                                                                                    |  |  |
| Raportowanie pojedynczych<br>klawiszy                          | Parametr załącza pojedyncze przesyłanie kodu każdego klawisza do<br>kontrolera. Gdy opcja wyłączona to wysyłane do kontrolera są tylko<br>pełne kody PIN. Zakres wartości: Tak, Nie. Wartość domyślna: Tak. |  |  |
| Minimalna ilość cyfr w kodzie PIN                              | Parametr określa minimalną ilość cyfr w kodzie PIN. Wartość 0 wyłącza obsługę PIN-ów. Zakres wartości: 0-8. Wartość domyślna: 4.                                                                            |  |  |
| Maksymalna ilość cyfr w kodzie<br>PIN                          | Parametr określa maksymalną ilość cyfr w kodzie PIN. Wartość 0 wyłącza obsługę PIN-ów. Zakres wartości: 0-8. Wartość domyślna: 8.                                                                           |  |  |
| Klawisz [*] kasuje wprowadzone<br>cyfry kodu PIN               | Parametr określa czy możliwe jest kasowanie już wprowadzonych cyfr<br>kodu PIN za pomocą klawisza [*]. Zakres wartości: Tak, Nie. Wartość<br>domyślna: Tak                                                  |  |  |
| Maksymalny czas pomiędzy<br>cyframi kodu PIN [s]               | Parametr określa maksymalny czas pomiędzy kolejnymi cyframi PIN.<br>Przekroczenie tego czasu powoduje samoczynne skasowanie<br>wcześniej wprowadzonych cyfr. Zakres wartości 1-64. Wartość<br>domyślna: 10. |  |  |
| Kody PIN o zmiennej długości                                   | Parametr umożliwia stosowanie kodów PIN o zmiennej długości.<br>Wprowadzony kod zatwierdza się wtedy klawiszem [#]. Zakres<br>wartości: Tak, Nie. Wartość domyślna: Tak.                                    |  |  |
| Typy wejść                                                     |                                                                                                    |  |  |
| IN1, IN2                                                       | Parametr określa typ linii wejściowej. Zakres wartości: [0]: NO, [1]: NC.<br>Wartość domyślna: [0]: NO.                                                                                                    |  |  |

| Komentarze do wejść                                                           |                                                                                                    |  |  |
|-------------------------------------------------------------------------------|----------------------------------------------------------------------------------------------------|--|--|
| IN1, IN2                                                                      | Dowolny tekst, który pojawi się w programie zarządzającym VISO i ułatwi identyfikację tego obiektu.                                                                                                    |  |  |
| Polaryzacja wyjść                                                             |                                                                                                    |  |  |
| REL1, IO1                                                                     | Parametr określa rodzaj polaryzacji linii wyjściowej. Polaryzacja<br>normalna oznacza, że linie wyjściowa w stanie domyślnym jes<br>wyłączona a polaryzacja odwrócona oznacza, że w stanie domyślnym<br>linia wyjściowa jest załączona. Zakres wartości: [0]: Polaryzacja<br>normalna, [1]: Polaryzacja odwrócona. Wartość domyślna: [0]<br>Polaryzacja normalna. |  |  |
| Komentarze do wyjść                                                           |                                                                                                    |  |  |
| REL1, IO1                                                                     | Dowolny tekst, który pojawi się w programie zarządzającym VISO i ułatwi identyfikację tego obiektu.                                                                                                    |  |  |
| Komentarze do obiektów                                                        |                                                                                                    |  |  |
| DEV                                                                           | Dowolny tekst, który pojawi się w programie zarządzającym VISO i ułatwi identyfikację tego urządzenia.                                                                                                    |  |  |
| Terminal RACS CLK/DTA ID0 / Te                                                | erminal RACS CLK/DTA ID1                                                                                                    |  |  |
| Obsługa czytnika                                                              | Parametr umożliwia załączenie i wyłączenie obsługi czytnika terminala<br>ID0/ID1                                                                                                    |  |  |
| Obsługa klawiatury                                                            | Parametr umożliwia załączenie i wyłączenie obsługi klawiatury terminala ID0/ID1                                                                                                    |  |  |
| Typ nośnika                                                                   | Parametr określa typ nośnika zwracanego przez terminal ID0/ID1.<br>Wartość domyślna: [16]: Numer 40bit.                                                                                                    |  |  |
| Klasa nośnika                                                                 | Parametr określa klasę nośnik zwracanego przez terminal ID0/ID1<br>Wartość domyślna: [0002]: EM.                                                                                                    |  |  |
| Komentarz do obiektu KBD, CDI,<br>BUZZER, LED SYSTEM, LED<br>OPEN, LED STATUS | Dowolny tekst, który pojawi się w programie zarządzającym VISO i ułatwi identyfikację tego obiektu.                                                                                                    |  |  |
| Terminal Wiegand 1                                                            |                                                                                                    |  |  |
| Obsługa terminala                                                             | Parametr umożliwia załączenie obsługi terminala Wiegand podłączanego do linii wejściowych IN1/IN2. Zakres wartości: Tak, Nie. Wartość domyślna: Tak.                                                                                                    |  |  |
| Obsługa klawiatury                                                            | Parametr umożliwia załączenie obsługi klawiatury terminala Wiegand podłączanego do linii wejściowych IN1/IN2. Zakres wartości: Tak, Nie. Domyślna wartość: Tak.                                                                                                    |  |  |
| Typ nośnika                                                                   | Parametr określa typ nośnika zwracanego przez terminal Wiegand.<br>Wartość domyślna: [16]: Numer 40bit.                                                                                                    |  |  |
| Klasa nośnika                                                                 | Parametr określa klasę nośnika zwracanego przez terminal Wiegand.<br>Wartość domyślna: [0002]: EM.                                                                                                    |  |  |
| Komentarz do obiektu KBD, CDI                                                 | Dowolny tekst, który pojawi się w programie zarządzającym VISO i ułatwi identyfikację tego obiektu.                                                                                                    |  |  |
| Liczba bitów w numerze karty                                                  | Parametr określa typ interfejsu Wiegand poprzez wskazanie liczby bitów. Zakres wartości: 0-66. Wartość domyślna: 26                                                                                                    |  |  |
| Odwrotna kolejność bitów w<br>numerze karty                                   | Parametr umożliwia transmisję bitów numeru karty w odwrotnej kolejności (tzw. Reverse bit order). Zakres wartości: Tak, Nie. Wartość domyślna: Nie.                                                                                                    |  |  |
| Format transmisji kodu PIN                                                    | Parametr określa format transmisji kodu PIN do kontrolera. Zakres wartości: [0]: Brak, [1]: BIN, [2]: BCD, [3]: HEX. Wartość domyślna: [0]:                                                                                                    |  |  |

|                                          | Brak.                                                                                                    |  |
|------------------------------------------|----------------------------------------------------------------------------------------------------|--|
| Liczba bitów w kodzie PIN                | Parametr określa spodziewaną długość ciągu znaków dla kodu PIN.<br>Zakres wartości: 0 - bez sprawdzania, 1-15 – sprawdzanie wyłączone,<br>16-66 – sprawdzanie załączone. Wartość domyślna: 0. |  |
| Odwrotna kolejność bitów w<br>kodzie PIN | Parametr umożliwia transmisję bitów kodu PIN w odwrotnej kolejności<br>(tzw. Reverse bit order). Zakres wartości: Tak, Nie. Wartość domyślna:<br>Nie.                                         |  |
| Raportowanie pojedynczych<br>klawiszy    | Parametr umożliwia osobne przesyłanie każdego naciśniętego<br>klawisza do kontrolera. Zakres wartości: Tak, Nie. Wartość domyślna:<br>Nie.                                                    |  |

#### Manualna zmiana adresu

Adres RS485 ekspandera ustawiany za pomocą programu RogerVDM to adres programowy. Alternatywnie adres RS485 można ustawić za pomocą zworek i jest to wtedy adres sprzętowy, który ma wyższy priorytet niż adres programowy.

Uwaga: Każdorazowo po zmianie adresu sprzętowego należy dokonać restartu urządzenia.

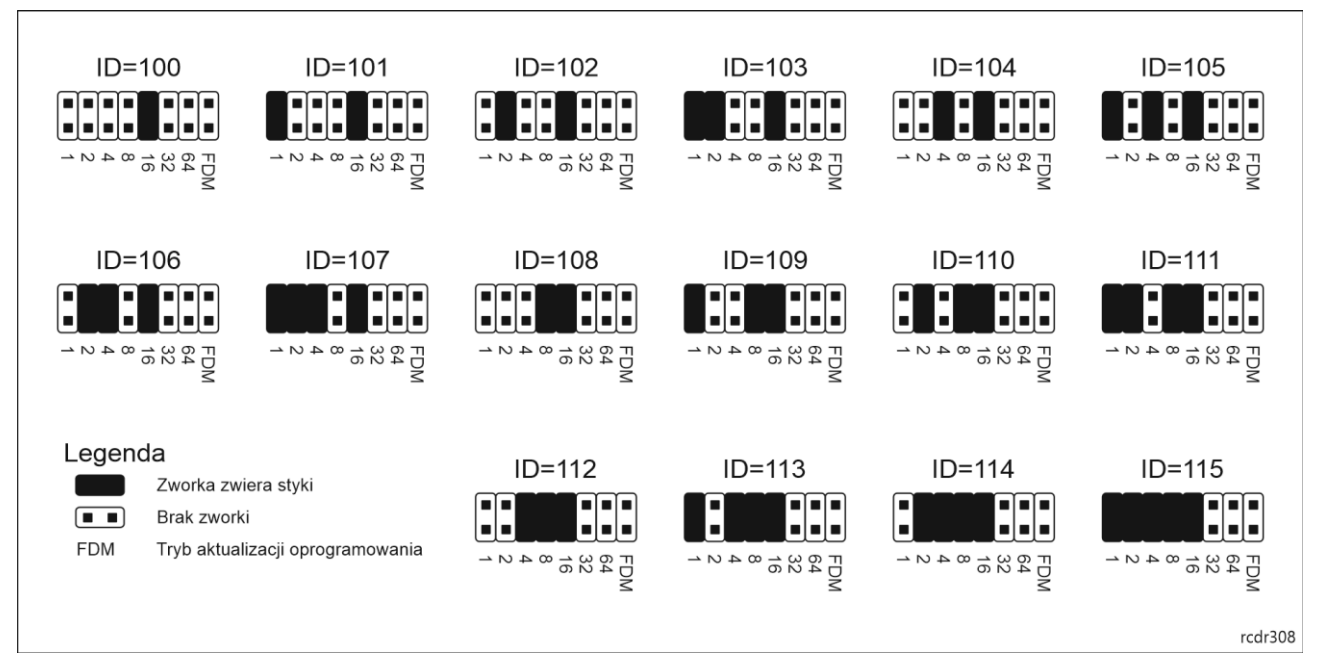

Rys. 7 Manualne ustawienie adresu ekspandera

## Procedura resetu pamięci

Procedura resetu pamięci kasuje wszystkie dotychczasowe nastawy konfiguracyjne i przywraca ustawienia fabryczne urządzenia w tym adres programowy ID=100.

Procedura resetu pamięci ekspandera:

- 1. Usuń wszystkie połączenia z linii A, B, CLK i DTA.
- 2. Załóż zworkę na styki 64 i wykonaj restart urządzenia (wyłącz/włącz zasilanie lub wciśnij na chwilę przycisk RST).
- 3. Gdy zaświecą się wskaźniki LED STAT (czerwony), LED OPN i LED SYS zdejmij zworkę ze styków 64.
- 4. Po zdjęciu zworki wskaźniki LED OPN i LED SYS zgasną, urządzenie wykona automatycznie restart i wznowi pracę z ustawieniami fabrycznymi.

## Konfiguracja wysokopoziomowa (VISO)

Konfiguracja wysokopoziomowa definiuje logikę działania ekspandera współpracującego z kontrolerem MC16 i zależy od przyjętego scenariusza pracy. Konfigurację przykładowego systemu kontroli dostępu opisano w nocie aplikacyjnej AN006 dostępnej na stronie <u>www.roger.pl</u>.

#### 5. AKTUALIZACJA OPROGRAMOWANIA

W celu aktualizacji oprogramowania firmowego urządzenie należy podłączyć do komputera za pośrednictwem interfejsu RUD-1 i uruchomić program narzędziowy RogerVDM. Plik z aktualnym oprogramowaniem wbudowanym (firmware) dostępny jest na stronie <u>www.roger.pl</u>.

Procedura aktualizacji oprogramowania ekspandera:

- 1. Podłącz urządzenie do interfejsu RUD-1 zgodnie z rys. 6, a interfejs RUD-1 do portu USB komputera.
- 2. Załóż zworkę na styki FDM.
- 3. Wykonaj restart urządzenia (wyłącz/włącz zasilanie lub wciśnij na chwilę przycisk RST).
- 4. Uruchom program RogerISP.
- 5. Wybierz port szeregowy pod którym zainstalował się interfejs komunikacyjny RUD-1 oraz zaznacz *Programowanie przez RS485*.
- 6. Wskaż ścieżkę dostępu do pliku firmware (\*.hex), kliknij *Programuj* i postępuj zgodnie z komunikatami na ekranie.
- 7. Zdejmij zworkę ze styków FDM i wykonaj restart.
- 8. Przeprowadź procedurę Resetu Pamięci.

# 6. DANE TECHNICZNE

| Tabela 4. Dane techniczne             |                                                                                                    |  |  |  |
|---------------------------------------|----------------------------------------------------------------------------------------------------|--|--|--|
| Napięcie zasilania                    | Nominalne 12VDC, dopuszczalne 10-15VDC                                                                              |  |  |  |
| Pobór prądu (średni)                  | 40mA (bez załączonego przekaźnika)                                                                                  |  |  |  |
| Wejścia                               | Dwie (IN1, IN2) linie wejściowe typu NO/NC, próg przełączania ok. 3.5V                                              |  |  |  |
| Wyjście przekaźnikowe                 | Jedno (REL1) wyjście przekaźnikowe z izolowanym stykiem NO/NC, maks. obciążenia 30VDC/1,5A                          |  |  |  |
| Wyjście tranzystorowe                 | Jedno wyjście tranzystorowe (OUT1), maks. obciążenie 15VDC/150mA                                                    |  |  |  |
| Odległości                            | Do 1200 m długości magistrali RS485 pomiędzy kontrolerem a ekspanderem                                              |  |  |  |
|                                       | Do 150 m pomiędzy ekspanderem a terminalami PRT lub Wiegand                                                         |  |  |  |
| Stopień ochrony                       | IP20                                                                                                    |  |  |  |
| Klasa środowiskowa<br>(wg EN 50133-1) | Klasa I, warunki wewnętrzne, temperatura otoczenia: +5°C do +40°C, wilgotność względna: 10 do 95% (bez kondensacji) |  |  |  |
| Wymiary W x S x G                     | 80 x 54 x 20 mm                                                                                                    |  |  |  |
| Waga                                  | 50g                                                                                                    |  |  |  |
| Certyfikaty                           | CE                                                                                                    |  |  |  |

## 7. OZNACZENIA HANDLOWE

| Tabela 5. Oznaczenia handlowe |                                                                                                    |  |  |  |
|-------------------------------|----------------------------------------------------------------------------------------------------|--|--|--|
| MCX102-BRD                    | Ekspander 1 przejścia; 2 wejścia; 1 wyjście tranzystorowe; 1 wyjście przekaźnikowe; obsługa 2 czytników serii PRT (interfejs RACS CLK/DTA) lub Wieganda 2466 bit       |  |  |  |
| ME-2-D                        | Obudowa metalowa; trzy szyny DIN; dozorowany zasilacz buforowy 3,5 A/13,8 VDC; dystrybutor zasilania; przestrzeń na akumulator 12 V/17 Ah; tamper; wym.:403x326x130 mm |  |  |  |

| RUD-1 | Przenośny    | interfejs  | komunikacyjny | USB-RS485 | oraz | programator | urządzeń |
|-------|--------------|------------|---------------|-----------|------|-------------|----------|
|       | kontroli dos | tępu firmy | ROGER         |           |      |             | -        |

#### 8. HISTORIA PRODUKTU

| Tabela 6. Historia produktu |         |                                     |  |
|-----------------------------|---------|-------------------------------------|--|
| Wersja                      | Data    | Opis                                |  |
| MCX102-BRD v1.0             | 10/2017 | Pierwsza komercyjna wersja produktu |  |

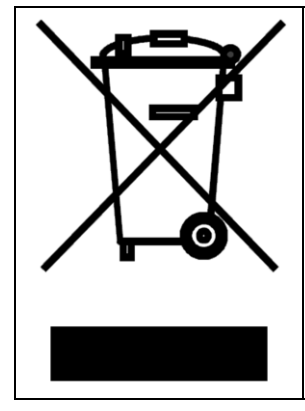

Symbol ten umieszczony na produkcie lub opakowaniu oznacza, że tego produktu nie należy wyrzucać razem z innymi odpadami gdyż może to spowodować negatywne skutki dla środowiska i zdrowia ludzi. Użytkownik jest odpowiedzialny za dostarczenie zużytego sprzętu do wyznaczonego punktu gromadzenia zużytych urządzeń elektrycznych i elektronicznych. Szczegółowe informacje na temat recyklingu można uzyskać u odpowiednich władz lokalnych, w przedsiębiorstwie zajmującym się usuwaniem odpadów lub w miejscu zakupu produktu. Gromadzenie osobno i recykling tego typu odpadów przyczynia się do ochrony zasobów naturalnych i jest bezpieczny dla zdrowia i środowiska naturalnego. Masa sprzętu podana jest w instrukcji obsługi produktu.

> Kontakt: Roger sp. z o.o. sp.k. 82-400 Sztum Gościszewo 59 Tel.: +48 55 272 0132 Faks: +48 55 272 0133 Pomoc tech.: +48 55 267 0126 Pomoc tech. (GSM): +48 664 294 087 E-mail: pomoc.techniczna@roger.pl Web: www.roger.pl